## Partager un événement du site sur Facebook

Dans ce tutoriel on va voir :

• comment partager une annonce d'événement sur Facebook

On repart de l'annonce « Conférence à Brioude » qui a été précédemment créée (voir tutoriel « Annoncer un événement »).

Si l'annonce est encore à l'état de brouillon, il faut retourner dans l'éditeur (voir tutoriel précédent) et cliquer le bouton « Publier » :

| Catégories<br>Étiquettes<br>Séries d'articles                                                                                                    | Éditeur de l'administration Éditeur visuel<br>Ajouter un média Ajouter un diaporama Visuel Texte                                                                                                    | Français \$                                                                                                    |  |  |
|----------------------------------------------------------------------------------------------------|----------------------------------------------------------------------------------------------------|----------------------------------------------------------------------------------------------------|--|--|
| 91 Médias<br>91 Media Library<br>Folders                                                                                                    | Paragraphe ▼ B I ⊟ ⊟ ≪ ≘ ≘ ∃ ⊘ ⊒  Formats ▼ ≧ ♥ X<br>Shortcodes ▼                                                                                                    | Anglais Traduire Duplication                                                                                                    |  |  |
| <ul> <li>■ Pages</li> <li>Portfolio</li> <li>Staff</li> <li>Recommandations</li> <li>Commentaires</li> <li>Contact 1</li> <li>TablePress</li> <li>Apparence</li> </ul> | Le 1er avril 2019 aura lieu une conférence du Pr. Geoffroy Dantrodo :<br><b>"La place du saumon dans l'œuvre picturale de Michel Touret"</b><br>Lieu : <u>Aquarium La Maison du Saumon et de la Rivière</u> à Brioude (43)<br>La conférence débutera à 20h00 et sera suivie d'un vernissage de peintures aquatiques de<br>l'artiste.<br>Venez nombreux, il y aura aussi du bon vin ! | Publier         Enregistrer le brouillon         Aperçu <sup>®</sup> État : Brouillon Modifier <sup>®</sup> Visibilité : Public Modifier <sup>®</sup> Nisibilité : Public Modifier <sup>®</sup> Nisibilité : Public Modifier <sup>®</sup> Nisibilité : Public Modifier <sup>®</sup> Nisibilité : Public Modifier |  |  |
| <ul> <li>Extensions 1</li> <li>Utilisateurs</li> <li>Outils</li> <li>Éditeur de page</li> <li>Réglages</li> </ul>                                                      | Nombre de mots : 57       Dernière modification par Michel Touret, le 12 décembre 2018 à 8 h 59 min         Yoast SEO       ▲                                                                                                    | <ul> <li>✓ Lisibilité : Ok</li> <li>✓ SEO : Non disponible</li> <li>Déplacer dans la corbeille</li> <li>Publier</li> </ul>                                                                                                    |  |  |
|                                                                                                    | Édition des métadonnées                                                                                                    | Format                                                                                                    |  |  |

Ensuite, on clique le lien « Voir l'article » dans la bande noire au sommet de la page, ce qui permet d'afficher l'article (maintenant visible en public).

Au bas de l'article se trouve un bouton Facebook qu'il suffit de cliquer pour partager cette annonce sur Facebook :

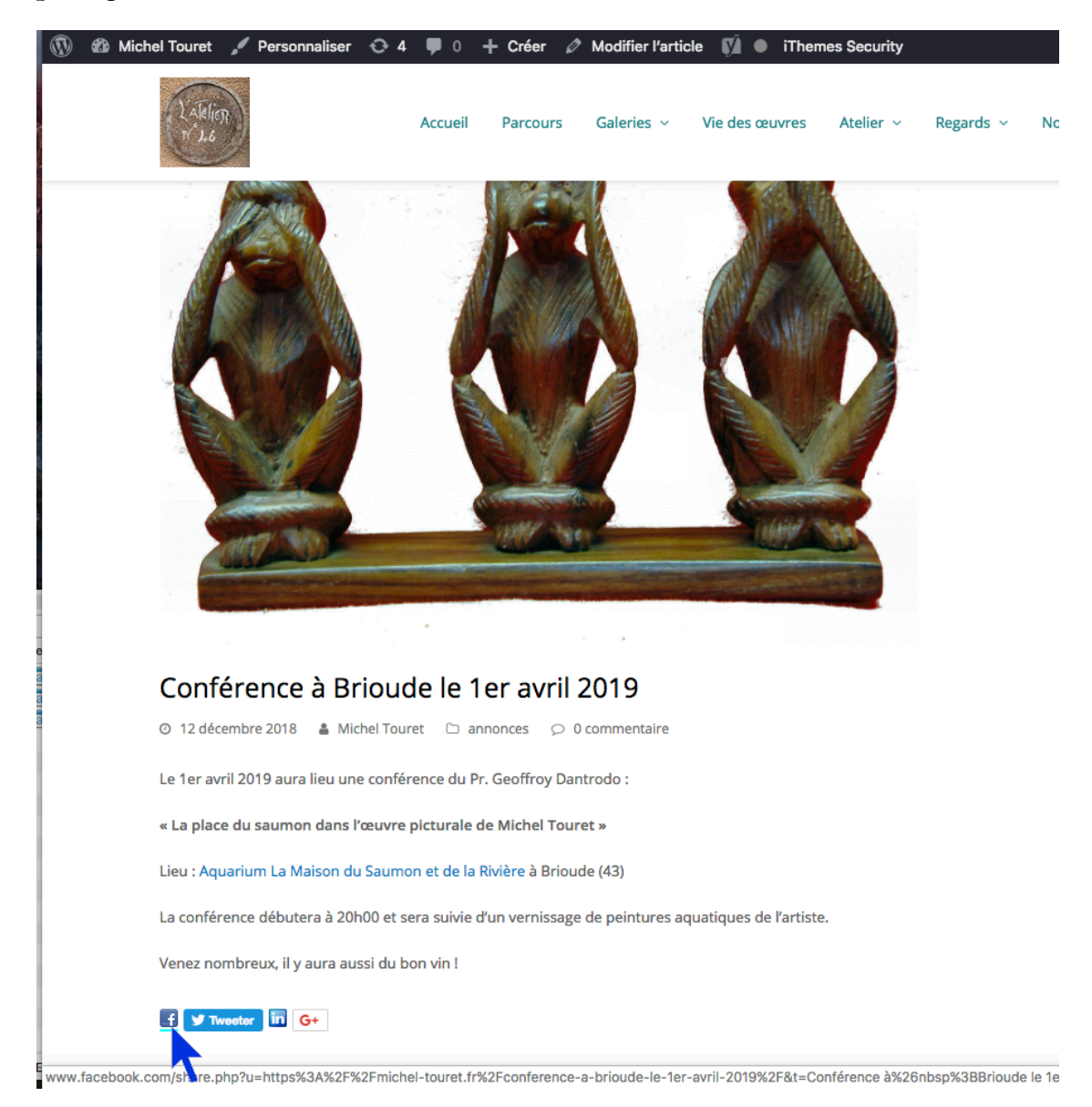

Si tout va bien, on voit apparaître l'annonce avec son titre, son résumé et son image mise en avant. Si l'image n'apparaît pas, il faut lancer la procédure « Corriger Facebook » décrite plus loin.

## 2018-12-22

Voici l'annonce (avec l'image correcte) :

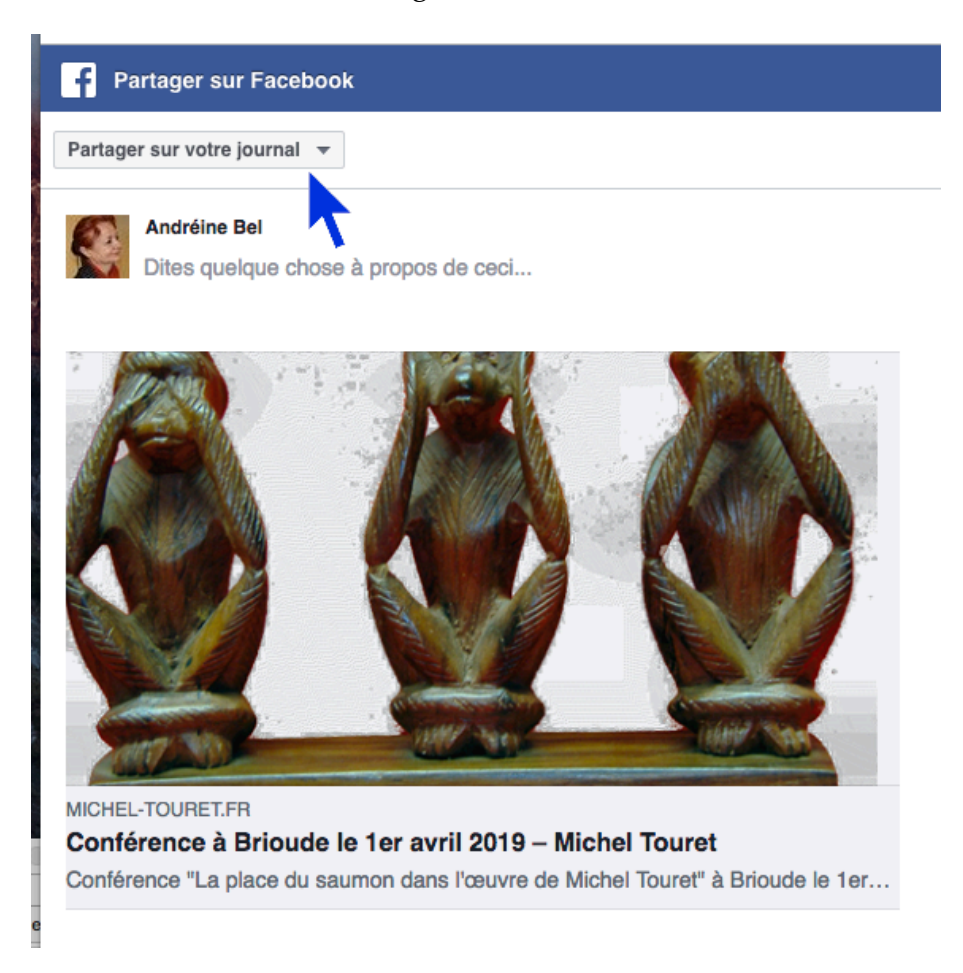

Attention : ne pas cliquer « Publier sur Facebook » tout de suite car le partage se ferait « sur votre journal ». On veut que le partage ait lieu sur la page Facebook « MichelTouret ».

Pour cela on déroule le menu en haut à gauche pour sélectionner « Partager sur une page que vous gérez » :

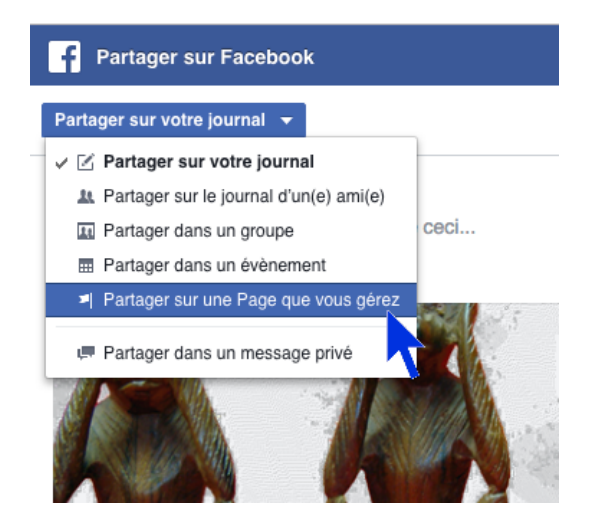

On voit alors apparaître les noms des pages que l'on gère, et on choisit « MichelTouret » comme nom de page et comme auteur (« Publie en tant que »):

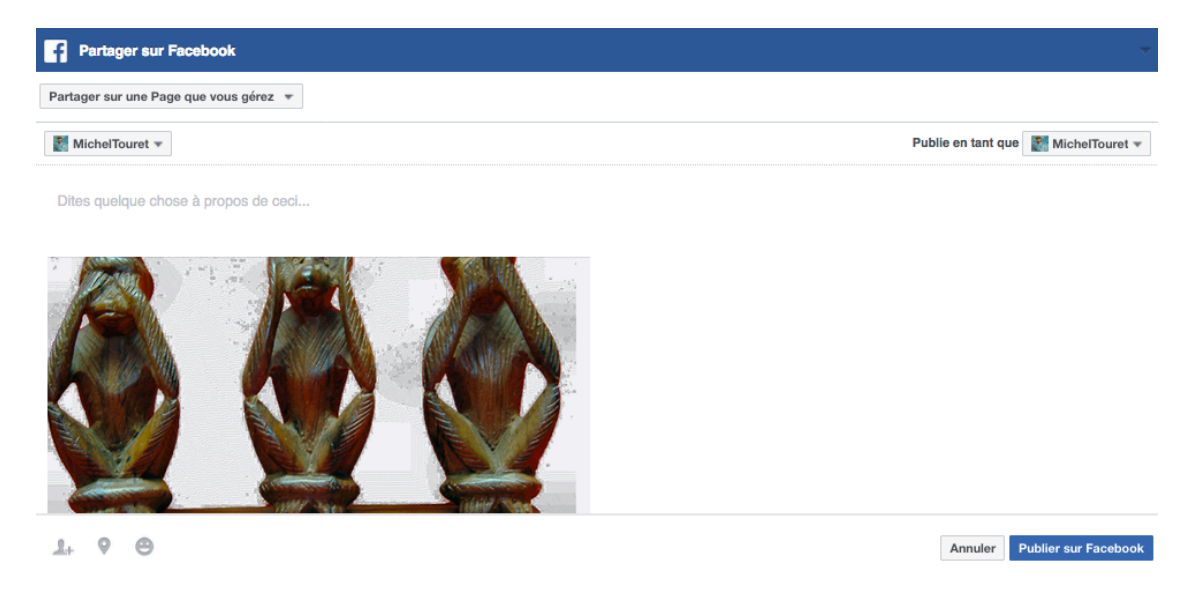

Il est recommandé d'ajouter un texte incitatif très court au-dessus de l'image, par exemple :

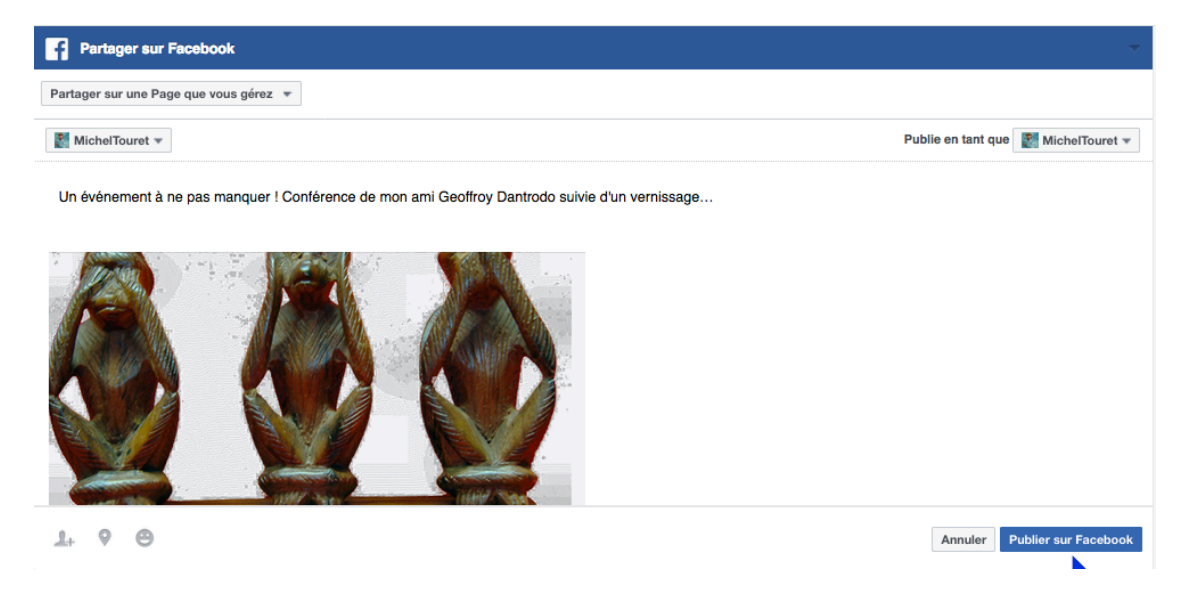

Enfin, il suffit de cliquer le bouton « Publier sur Facebook » pour terminer l'opération.

→ Aller sur la page « MichelTouret » de Facebook pour vérifier que l'annonce est visible et correcte : https://www.facebook.com/AtelierMichelTouret/

## **Corriger Facebook**

Il arrive qu'au moment de partager l'annonce sur Facebook l'image mise en avant n'apparaisse pas. Voici la procédure pour y remédier. Cette méthode fonctionne pour tous les partages sur Facebook.

On peut commencer par fermer le dialogue de partage sur Facebook et recharger la page de l'annonce en cliquant le bouton « Actualiser la page courante » (flèche sur ¾ de cercle) :

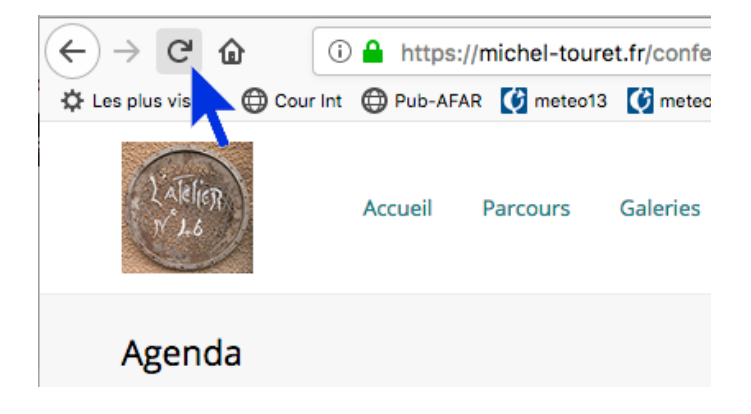

Refaire le partage. Si l'image n'apparaît toujours pas, copier l'URL de la page (pour cet exemple, https://michel-touret.fr/conference-a-brioude-le-1er-avril-2019/), ouvrir un nouvel onglet et aller sur le site « Debugger Facebook ».

On a mis un marque-pages vers ce site dans la barre de Firefox :

|                                        |                                                                                                    | pogueur - racebook                                                                                                    |
|----------------------------------------|----------------------------------------------------------------------------------------------------|----------------------------------------------------------------------------------------------------|
| Conférence à Brioude le 1er avi X      | +                                                                                                    | Dirioude maison du sa                                                                                                    |
| ← → C                                  | erence-a-brioude-le-1er-avril-2019/                                                                                                    | 🖈 🖧 🚳 🚥 forst 🥥 🗄 🔲 🚥 🖂 s                                                                                                |
| 🗰 Apps 🗋 Polymetric Expres 🛧 Bookmarks | 😃 LBP 🗋 localhost/OVI/ 📋 REBOUTEUX 🗋 (Online) - Reboute 🌼 Afar-biblio 🔯 ATELIER 46                                                                   | 46 A46 db FB debugger » 283 G amail To                                                                                   |
| 1 Michel Touret / Personnaliser • 4    | O + Créer      Modifier l'article      M      Themes Security      Accueil Parcours Galeries      Vie des œuvres Atelier      Regards      Nouvelles | <ul> <li>FB debugger<br/>https://developers.facebook.com/tools/debug/<br/>Contact</li> <li>Contact</li> <li>Q</li> </ul> |
| Agenda                                 | Accueil = Agenda = Conférence à B                                                                                                    | alalino 12<br>at Document Eler<br>Foat<br>17 - A A A A                                                                   |

Son URL est https://developers.facebook.com/tools/debug/

Il suffit de coller l'URL de la page à corriger comme ci-dessous, puis de cliquer le bouton « Débuguer » :

| $\leftrightarrow$ $\rightarrow$ C $\cong$ https://developers.                    | facebook.com/tools/debug/           |            |                     | *          | 🖧 🚳 🐵          | font     |  |
|----------------------------------------------------------------------------------|-------------------------------------|------------|---------------------|------------|----------------|----------|--|
| 👖 Apps 🗋 Polymetric Expres ★ B                                                   | ookmarks 😃 LBP 🗋 localhost/OVI/     | REBOUTEUX  | (Online) - Reboute. | 🌞 Afar-bib | lio 46 ATELIER | 46       |  |
| facebook for developers                                                          |                                     | Produits D | ocuments            | Plus ▼     | Démarrer       | Q        |  |
| La procédure de contrôle app change de façon importante. <u>En savoir plus</u> 🗙 |                                     |            |                     |            |                |          |  |
| Programme de débug du partage                                                    |                                     |            |                     |            |                |          |  |
| Programme de débug du partage                                                    | Outil d'invalidation par lots Token | d'accès    |                     |            |                |          |  |
| https://michel-touret.fr/conference-a-brioude-le-1er-avril-2019/                 |                                     |            |                     |            |                | ébuguer  |  |
|                                                                                  |                                     |            |                     |            |                | <b>\</b> |  |

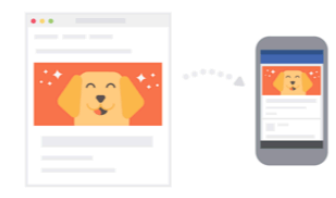

## How does the Facebook Crawler work?

Vous pouvez utiliser le Programme de débug du partage pour voir quelles informations sont utilisées quand le contenu de votre site web est partagé sur Facebook, Messenger ou autres. L'outil d'invalidation par lots vous permettra de réactualiser ces informations pour plusieurs URL en même temps. Le balisage Open Graph vous permet de contrôler comment le contenu de votre site web apparaît aux visiteurs. En savoir plus

Le débug de token d'accès vous permet de visualiser les informations associées à un token d'accès spécifique provenant d'une personne qui s'est connectée à votre app avec Facebook. Le Débug d'objet Open Graph est là pour vous aider à comprendre les informations liées à cet objet. Si l'opération a réussi, l'image apparaît bien dans les données collectées par Facebook :

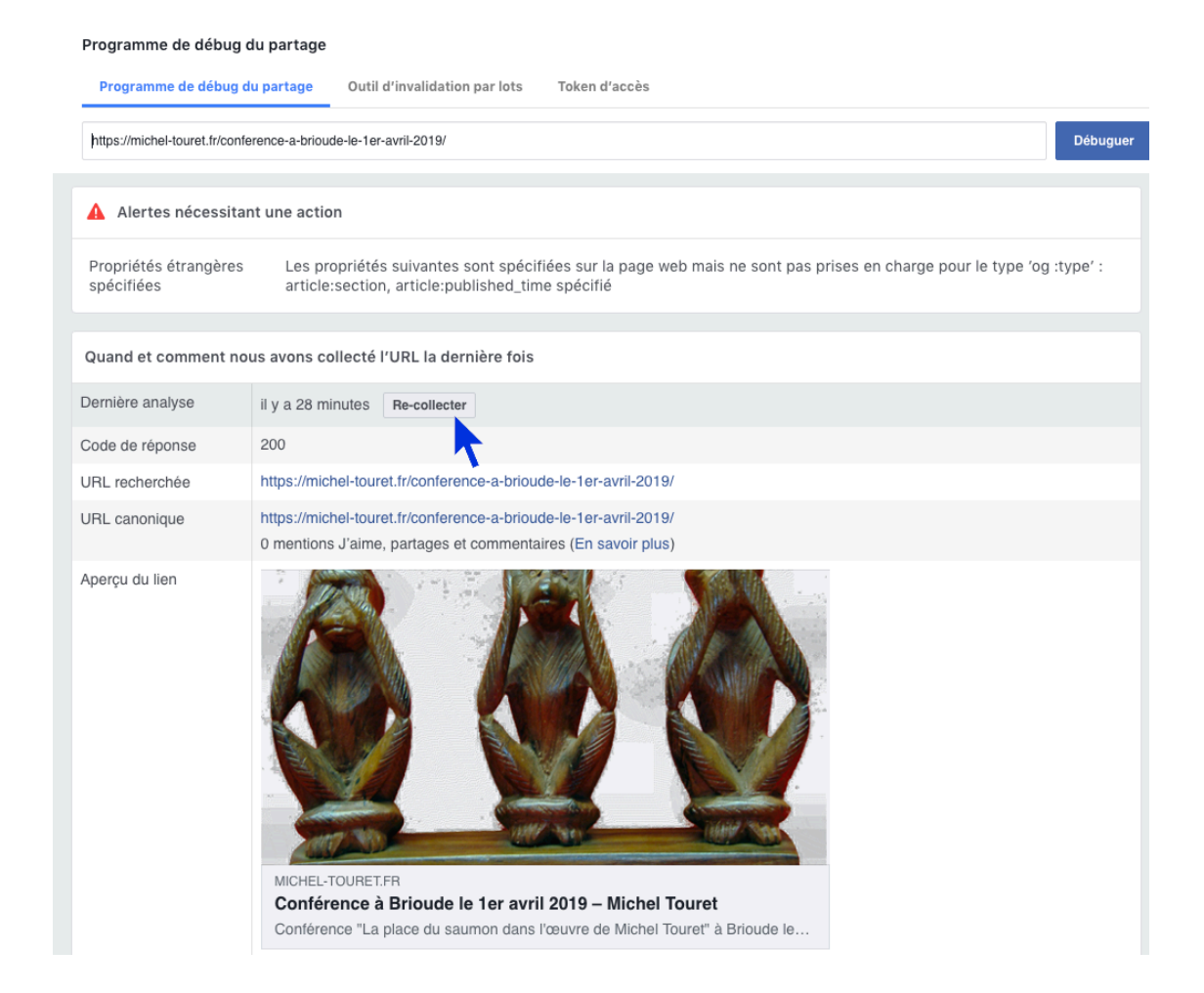

Si ce n'est pas le cas, il faut cliquer le bouton « Re-collecter », éventuellement plusieurs fois à quelques secondes d'intervalle, jusqu'à ce que l'image apparaisse.

On retourne alors à l'annonce (qui est dans un autre onglet), on clique le bouton « Actualiser la page courante » (flèche sur ¾ de cercle) puis on clique l'icône Facebook pour essayer de nouveau le partage. L'image doit apparaître.

Si ça ne marche pas, quitter Firefox puis le relancer et refaire l'opération de partage.

Toute cette cuisine dépendant de mises à jour de « mémoire cache » et d'un registre de Facebook, le résultat n'est pas facile à prévoir. Me contacter en cas de difficulté...